#### BAB V

## HASIL DAN PEMBAHASAN

#### 5.1 Implementasi System

Implementasi perangkat lunak merupakan tahap akhir dari proses desain sistem yang telah direncanakan sebelumnya. Terdapat beberapa tampilan halaman seperti Halaman *Landing Page*, Halaman Donasi Ke *User* Penerima, Halaman *Login User* Penerima, Halaman *Register User* Penerima, Halaman *Dashboard User* Penerima, Halaman *Profile User* Penerima, Halaman Saweran Masuk *User* Penerima, Halaman Saweran Keluar *User* Penerima, Halaman Dompet *User* Penerima, Halaman Penarikan Saldo *User* Penerima, Halaman *Login Admin*, Halaman *Dashboard Admin*, Halaman *User* Penerima Pada *Admin*, Halaman Metode Pembayaran Pada *Admin*, Halaman Transaksi Sawer Pada *Admin*, Halaman Dompet Pada *Admin*, Halaman Penarikan Pada *Admin*, Halaman Penarikan Pada *Admin*, Halaman Penarikan Pada *Admin*, Halaman Penarikan Pada *Admin*, Halaman Denarikan Pada *Admin*, Halaman Penarikan Pada *Admin*, Halaman Penarikan Pada *Admin*, Halaman Penarikan Pada *Admin*, Halaman Benarikan Pada *Admin*, Halaman Penarikan Pada *Admin*, Halaman togout Pada *Admin*. Dari Perancacangan Sistem Aplikasi Donasi *Online* Berbasis *Website* Menggunakan *API Payment Gateaway* diperoleh program sebagai berikut :

# 1. Halaman *Landing Page*

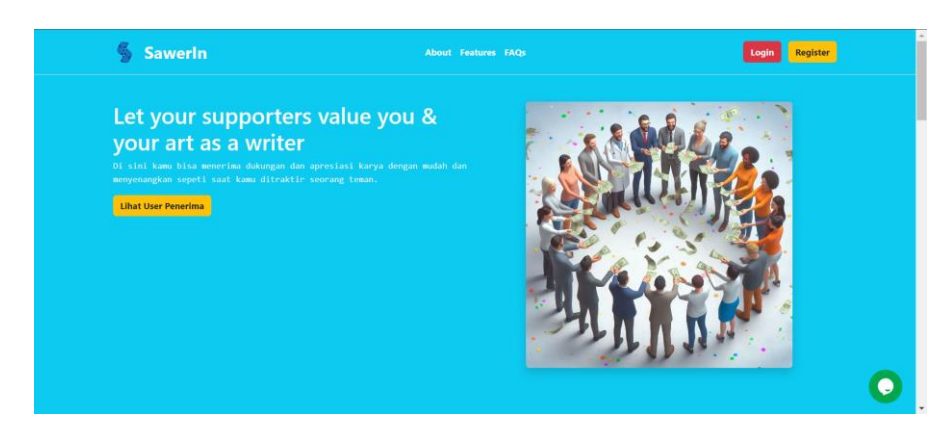

Gambar 5.1 Halaman Landing Page

2. Halaman Donasi Ke User Penerima

| Azrial Akbar Dewanto Putra Lukman Hakim |            |      |
|-----------------------------------------|------------|------|
|                                         | Yusri Hani |      |
| Beri azrial Beri lukman                 | Ben        | hani |
| Ana Mustika Sari                        |            |      |

Gambar 5.2 Halaman Donasi Ke User Penerima

3. Halaman Login User Penerima

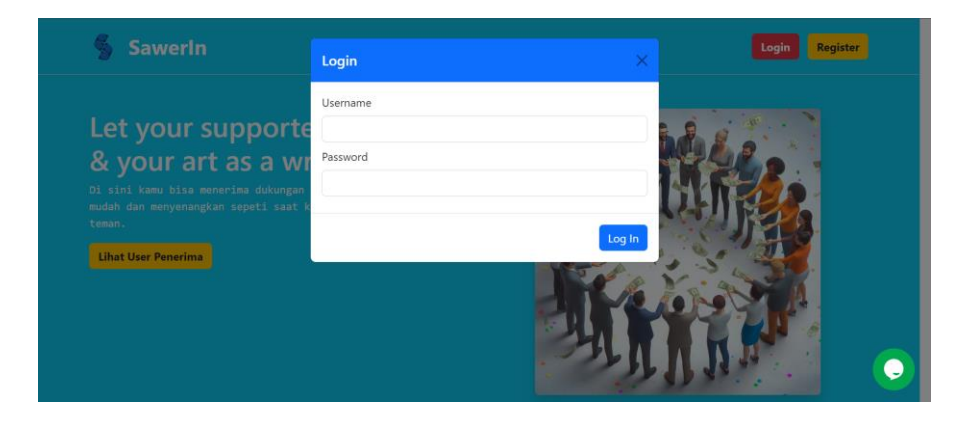

Gambar 5.3 Halaman Login User Penerima

4. Halaman Register User Penerima

| SawerIn             | Register         | ×        | Login Register |
|---------------------|------------------|----------|----------------|
| Lot your support    | Username         |          | ·              |
| & your art as a v   | Nama Anda        |          | he .           |
|                     | an<br>Email Anda | 171      | J. C.          |
| Lihat User Penerima | No. Telp         | 2        |                |
|                     | Password         |          | 2214           |
|                     |                  |          | J. P. C        |
|                     |                  | Pagistar |                |

Gambar 5.4 Halaman SignUp User Penerima

5. Halaman Dashboard User Penerima

| 🖇 Sawerin                                | About Features | FAQs 🚯   Azrial Akbar Dev                 | wanto Putra 😁 |
|------------------------------------------|----------------|-------------------------------------------|---------------|
| Dashboard                                |                |                                           |               |
| Hi, Azrial Akbar Dewanto Putra           |                |                                           |               |
|                                          | Saweran Masuk  | San                                       | veran Keluar  |
| 4 Transaksi                              |                | 0 Transaksi                               |               |
| Rp 1.032.00                              | 0              | Rp 0                                      |               |
| Libat histori saweran yang masuk disini. |                | Lihat histori saweran yang kamu kirimkan. |               |
| 1<br>                                    |                |                                           | Dompet        |
|                                          | Rp 1.0         | 16.000                                    |               |
|                                          |                |                                           |               |

Gambar 5.5 Halaman Dashboard User Penerima

6. Halaman Profile User Penerima

| 🐐 Sawerin           | About Features TAQs     | 🐞 Azriel Akhar Dewanto Petra 🕒                  |
|---------------------|-------------------------|-------------------------------------------------|
| Dashboard / Poofile |                         |                                                 |
| Profile             |                         |                                                 |
| User ID             | 9dfj¥1                  |                                                 |
| Link Page           | https://sawerin.hk1m.ss | mt.arrist-1 👩                                   |
| Usemame             | azrial                  |                                                 |
| Nama                | Azrial Akbar Dewanto P  | itra                                            |
| Email               | f1246y8383@dicoding.    | eg.                                             |
| No. Telp            | 6285801366312           |                                                 |
| Total Saldo         | Hp 1.015.000            |                                                 |
| Akun Bank           | Bank 892 - 595 1234569  | 5487 - Artial Akhar, Dewanto Putra, Terrentiane |
| Bergabung sejak     | Wed May 22 2024 01:50   | 158 GMT+0700 (Western Indonesia Time)           |
| Status User         | Aktif                   |                                                 |
|                     |                         | ingin mengupdate data?                          |

Gambar 5.6 Halaman Profile User Penerima

7. Halaman Saweran Masuk User Penerima

| Sawe          | rln          |                |                 | About Fe        | atures FAQs     |                                                               | - | Azrial Akbar Dewanto Putra                                                                                                    |
|---------------|--------------|----------------|-----------------|-----------------|-----------------|---------------------------------------------------------------|---|----------------------------------------------------------------------------------------------------|
| hboard / Sawe | eran Masuk   |                |                 |                 |                 |                                                               |   |                                                                                                    |
| how 10 ~      | entries      |                |                 |                 |                 |                                                               | s | iearch:                                                                                                    |
| iD 0          | Nominal      | Biaya<br>Admin | Total<br>Terima | Dari            | Pesan<br>Mereka | Waktu Transaksi                                               | ÷ | Status Transaksi                                                                                                    |
| QEH6zpsrD8    | Rp 1.000.000 | Rp 4.000       | Rp 996.000      | Budi            | Sehat Sehat     | Tue Jun 18 2024 04:20:13 GMT+0700<br>(Western Indonesia Time) |   | Sukses                                                                                                    |
| wrED8QtrJm    | Rp 10.000    | Rp 4.000       | Rp 6.000        | Lukman<br>Hakim | test            | Tue Jun 11 2024 08:05:24 GMT+0700<br>(Western Indonesia Time) |   | Sukaes                                                                                                    |
| UXzLUIr9ID    | Rp 10.000    | Rp 4.000       | Rp 6.000        | Lukman<br>Hakim | sasa            | Tue Jun 11 2024 07:57:00 GMT+0700<br>(Western Indonesia Time) |   | Sukses                                                                                                    |
| FOPRYiGbTa    | Rp 200.000   | Rp 4.000       | Rp 196.000      | Lukman<br>Hakîm | test            | Tue Jun 11 2024 07:54:07 GMT+0700<br>(Western Indonesia Time) |   | Pending - Menonggo Penduyaran                                                                                                    |
| GIRMIttSekw   | Rn 1 233 131 | Rn 4.000       | Rn 1 229 131    | Lukman          | 121212          | Tue lun 11 2024 05:53:45 GMT+0700                             |   | Contraction of the local division of the local division of the loc |

Gambar 5.7 Halaman Saweran Masuk User Penerima

8. Halaman Saweran Keluar User Penerima

| al an an antein     |           |            |              |                                                            | Casarda |                  |
|---------------------|-----------|------------|--------------|------------------------------------------------------------|---------|------------------|
| in to the ferture   | Nominal 0 | Untuk      | Pesan Anda   | Waktu Transaksi                                            | ÷       | Status Transaksi |
| AuwmgQl4X           | Rp 20.000 | Yusri Hani | Semangat Say | Tue Jun 18 2024 04:40:54 GMT+0700 (Western Indonesia Time) |         | Sulses           |
| wing 1 to 1 of 1 er | ntries    |            |              |                                                            |         | Previous 1 Next  |

Gambar 5.8 Halaman Saweran Keluar User Penerima

9. Halaman Dompet User Penerima

| Dompet                                                        |                   |                                       |             | Total said | o Anda: <b>Rp 1.016</b> J | 000 |
|---------------------------------------------------------------|-------------------|---------------------------------------|-------------|------------|---------------------------|-----|
| Show 10 y entries                                             |                   |                                       |             | Search:    | - Idrix Sdic              |     |
| Tanggat A                                                     | Reff<br>Transaksi | Nama Transaksi                        | Penyesuaian | Nominal    | Status<br>Transaksi       | £.  |
| Thu Jun 13 2024 07:18:38 GMT+0700 (Western Indonesia<br>Time) | RKITE7yp5c        | Penambahan saldo dari Lukman<br>Hakim | Credit      | Rp 8.000   | String                    |     |
| Tue Jun 11 2024 07:57:33 GMT+0700 (Western Indonesia<br>Time) | UX2LUI/9ID        | Penambahan saldo dari Lukman<br>Hakim | Credit      | Rp 6.000   | Sukses                    |     |
| Tue Jun 11 2024 08:06:43 GMT+0700 (Western Indonesia<br>Time) | wrED8Otr/m        | Penambahan saldo dari Lukman<br>Hakim | Credit      | Rp 6.000   | Sukses                    |     |
| Tue Jun 18 2024 04:20:46 GMT+0700 (Western Indonesia          | QEH6zps(DS        | Penambahan saldo dari Budi            | Credit      | Rp 996.000 | Sukara                    |     |

Gambar 5.9 Halaman Dompet User Penerima

10. Halaman Penarikan Saldo User Penerima

| 3 Sawerin Ta                                                | arik Saldo                                        | >                                         |             | C another           |                     |                 |
|-------------------------------------------------------------|---------------------------------------------------|-------------------------------------------|-------------|---------------------|---------------------|-----------------|
| Rashtsoard / Saldo Al                                       | kun Bank                                          | Total saido Anda: Rp 1.016.00             |             |                     |                     |                 |
| Dompet                                                      | Bank BRI - 5851234569<br>Akun Bank Terv<br>ominal | 75487 - Azrial A 🏛 Akun Bank<br>erifikasi |             | Total said          | o Anda Rp 1.0       | 16.000<br>Saldo |
| Show 10 🖌 entries                                           | 10000                                             |                                           |             | Search              |                     |                 |
| Tanggal<br>Thu Jun 13 2024 07:18:38 GMT+0700 (Western Ind.  |                                                   | Tarik sekarang!                           | Penyesualan | Nominal<br>Rp 8.000 | Status<br>Transaksi |                 |
| Time)                                                       |                                                   | Hakim                                     |             |                     |                     |                 |
| Tue Jun 11 2024 07:57:33 GMT+0700 (Western indones<br>Time) | ia <u>UX2UURSE</u>                                | Penambahan saido dari Lukman<br>Hakim     | (()))       | Rp 6.000            |                     |                 |
| Tue Jun 11 2024 08:06:43 GMT+0700 (Western Indones<br>Time) | ia willightan                                     | Penambahan saldo dari Lukman<br>Hakim     | Contr.      | Rp 6.000            | -                   |                 |
| Tue Jun 18 2024 04:20:46 GMT+0700 (Western Indones<br>Time) | ila OthernurDis                                   | Penambahan saldo dari Budi                | (223)       | Rp 996.000          | -                   |                 |
|                                                             |                                                   |                                           |             |                     | and and and         |                 |

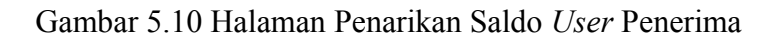

11. Halaman Login Admin

| 2 Mazer                                           |
|---------------------------------------------------|
| Log in.                                           |
| & Userane                                         |
| Password     Keep me togged in                    |
| Log in<br>Don't have an account? <b>Sign up</b> . |
| Forgot password7.                                 |
|                                                   |

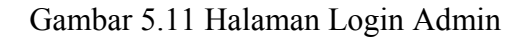

## 12. Halaman Dashboard Admin

| Sawerin 🜸 🐑 🗞                                            | Dashboard Statistics           |            |                                      |                                     |
|----------------------------------------------------------|--------------------------------|------------|--------------------------------------|-------------------------------------|
| Menu                                                     | Transaksi (12)<br>Rp 2.522.000 | Users<br>5 | Penarikan Pending (10)<br>Rp 100.000 | ۰                                   |
| Users                                                    | 2021 © Mazer                   |            |                                      | Mazer Templates Made with C by Saug |
| <ul> <li>Metode Pembayaran</li> <li>Transaksi</li> </ul> |                                |            |                                      |                                     |
| Transaksi Sawor                                          |                                |            |                                      |                                     |
| <ul> <li>Dompet</li> <li>Penarikan</li> </ul>            |                                |            |                                      |                                     |
| Auth                                                     |                                |            |                                      |                                     |
| Logout                                                   |                                |            |                                      |                                     |

Gambar 5.12 Halaman Dashboard Admin

| nu                | Show 10    | <ul> <li>entries</li> </ul> |                               |                           |               |            | Search:                                                    |                |
|-------------------|------------|-----------------------------|-------------------------------|---------------------------|---------------|------------|------------------------------------------------------------|----------------|
| Dashboard         | ID<br>User | Username                    | Nama User                     | Email                     | No. Telp      | Password   | Bank                                                       | Status<br>User |
| Metode Pembayaran | 9dfjk1     | azrial                      | Azrial Akbar<br>Dewanto Putra | f1246yB383@dicoding.org   | 6285801366312 | Azrial123  | Bank BRI - 585123456975487 -<br>Azrial Akbar Dewanto Putra | Aktif          |
| nsaksi            | kai29391   | lukman                      | Lukman Hakim                  | f1726yb257@dicoding.org   | 6282274262953 | Lukman123  | Bank BCA - 2421154998 - Lukman<br>Hakim                    | Aktif          |
| Transaksi Sawer   | Nffi       | hani                        | Yusri Hani                    | f1246Xb012@dicoding.org   | 6289653105010 | Hani123    | Belum diatur                                               | Aktif          |
| Domost            | TAMU       | tamu                        | Tamu                          | tamU@me.com               | 628123456789  | Tamu123    | Belum diatur                                               | Aktif          |
| Dompet            | WSbD       | mustika                     | Ana Mustika Sari              | mustikasariiana@gmail.com | 6283890914985 | Mustika123 | Belum diatur                                               | Aktif          |
| Penarikan         | Showing 11 | o 5 of 5 entrie             |                               |                           |               |            | Previous                                                   | 1 Next         |

Gambar 5.13 Halaman User Penerima Pada Admin

## 14. Halaman Metode Pembayaran Pada Admin

| lenu              | Show 10 v    | entries                      |             |                    | Searc    | the                       |
|-------------------|--------------|------------------------------|-------------|--------------------|----------|---------------------------|
| Dashboard         | ID MP        | * Nama MP                    | Biaya MP    | Penyesuaian Biaya  | Publish  | Status MP                 |
| Users             | BR           | BRI Virtual Account          | 4000        | Fixed              | Yes      | Aktif                     |
| Metode Pembayaran | BT           | Permata Bank Virtual Account | 4000        | Fixed              | Yes      | Aktif                     |
|                   | CC           | Kartu Kredit                 | 0.05 + 1200 | Persentase + Fixed | Yes      | Tidak aktif               |
| ansaksi           | ov           | ovo                          | 0.05        | Persentase         | Yes      | Aktif                     |
| Transaksi Sawer   | SP           | QRIS - ShopeePay             | 0.04        | Persentase         | Yes      | Aktif                     |
| Dompet            | Showing 1 to | 5 of 5 entries               |             |                    |          | Previous 1 Next           |
| Penarikan         |              |                              |             |                    |          |                           |
|                   | 2021 © Mazer |                              |             |                    | Mazer Te | emplates Made with 📿 by S |

Gambar 5.14 Halaman Metode Pembayaran Pada Admin

15. Halaman Transaksi Sawer Pada Admin

| awerln 🔅 💽 🕲                  | Transaksi S     | awer                     |                               |                                 |                                                                  | Dashboard / Tra  | nsaksi Saw |
|-------------------------------|-----------------|--------------------------|-------------------------------|---------------------------------|------------------------------------------------------------------|------------------|------------|
| Menu                          | Show 10 🗸 e     | intries                  |                               |                                 |                                                                  | Search           |            |
| Dashboard                     | ID<br>Transaksi | Reff PG ID               | Pengirim                      | Metode<br>Pembayaran            | Waktu Transaksi                                                  | Status Transaksi | ÷          |
| Metode Pembayaran             | 0afJRqApTZ      | DS148042446PKE6J05MZOXTQ | test                          | Permata Bank<br>Virtual Account | Tue Jun 11 2024 05:36:57<br>GMT+0700 (Western<br>Indonesia Time) | Sukses           |            |
| ransaksi<br>  Transaksi Sawer | hP5xSYmk3w      | DS148042410TUXLYGQSJZ7LG | test                          | Permata Bank<br>Virtual Account | Thu Jun 13 2024 07:00:29<br>GMT+0700 (Western<br>Indonesia Time) | Sukses           |            |
| Dompet                        | oMuwmgQl4X      | DS1480424UX6P610EJCSTM4R | Azrial Akbar<br>Dewanto Putra | BRI Virtual Account             | Tue Jun 18 2024 04:40:54<br>GMT+0700 (Western<br>Indonesia Time) | Sukses           |            |
| renarikan                     | QEH6zpsrD8      | DS1480424RFXN2LU10ITG23T | Budi                          | BRI Virtual Account             | Tue Jun 18 2024 04:20:13<br>GMT+0700 (Western<br>Indonesia Time) | Sukses           |            |
| # Logout                      | RKITF7yp5c      | DS1480424R05KGSNELJUU580 | Lukman Hakim                  | Permata Bank<br>Virtual Account | Thu Jun 13 2024 07:15:02<br>GMT+0700 (Western<br>Indonesia Time) | Sukses           |            |

Gambar 5.15 Halaman Transaksi SawerIn Pada Admin

| awerln 🔅 🐑 🗞      | Dompet    |                |         |                                              |             |         | Dashboard / Do          |
|-------------------|-----------|----------------|---------|----------------------------------------------|-------------|---------|-------------------------|
| mu                | ID Dompet | Reff Transaksi | Usemame | Nama Transaksi                               | Penvesuaian | Nominal | Status Transaksi Dompet |
| Dashboard         | QfbL75oE  | XuRKib1ImQ     | lukman  | Penambahan saldo dari Hamba Allah            | Credit      | 996000  | Sukses                  |
| Users             | 1NZg8ptM  | WD-VuLp2eW     | tukman  | Penarikan saldo                              | Debit       | -10000  | Pending                 |
| Metode Pembayaran | pSN7ktV7  | RK(TF7yp5c     | azrial  | Penambahan saldo dari Lukman Hakim           | Credit      | 8000    | Sukses                  |
|                   | 1KHMYw4x  | S90HwDbTYa     | tukman  | Penambahan saldo dari cindy                  | Credit      | 6000    | Sukses                  |
| isaksi            | ssKwBANg  | hPSxSYmk3w     | tukman  | Penambahan saldo dari tost                   | Credit      | 6000    | Sukses                  |
| Transaksi Sawer   | ypiETiJL  | wrED8QtrJm     | azrial  | Penambahan saldo dari Lukman Hakim           | Credit      | 6000    | Sukses                  |
| Dompet            | ds2YZzw8  | UX2LUI/9ID     | azrial  | Penambahan saldo dari Lukman Hakim           | Credit      | 6000    | Sukses                  |
|                   | Zo03zZxJ  | WD-39Zj4Ry     | hani    | Penarikan saldo                              | Debit       | -10000  | Pending                 |
| Penarikan         | 5LbsBj1y  | RF-s4nFlrx     | hani    | Pengembalian saldo dari Penarikan WD-upzfYwh | Credit      | 10000   | Sukses                  |
| h                 | gjkAFVMA  | WD-upzfYwh     | hani    | Penarikan saldo                              | Debit       | -10000  | Gagal                   |
| Logout            | d7cWUlyE  | ttzEIS8xm2     | hani    | Penambahan saldo dari Lukman Hakim           | Credit      | 196000  | Sukses                  |
|                   | ea4Dihnn  | WD-2ji2116     | lukman  | Penarikan saldo                              | Debit       | -10000  | Pending                 |

Gambar 5.16 Halaman Dompet Pada Admin

## 17. Halaman Penarikan Pada Admin

| werln 🔬 🐑 🌚       | Penarikan    |                |          |                 |             |         | Dashboard / Dompet / Pe | narik |
|-------------------|--------------|----------------|----------|-----------------|-------------|---------|-------------------------|-------|
| enu               | Show 10 🛩 er | ntries         |          |                 |             |         | Search:                 |       |
| Dashboard         | ID Dompet    | Reff Transaksi | Username | Nama Transaksi  | Penyesuaian | Nominal | Status Transaksi Dompet | ÷     |
| Users             | WWVkTR5H     | WD-7fVAIYQ     | azrial   | Penanikan saldo | Debit       | -200000 | Sukses                  |       |
| Metode Pembayaran | 1NZgBpiM     | WD-VuLp2eW     | tukman   | Penarikan saldo | Debit       | -10000  | Pending                 |       |
|                   | 1wiHiRes     | WD-XZJakvJ     | lukman   | Penarikan saldo | Debit       | -10000  | Pending                 |       |
| nsaksi            | 4mfdtPPH     | WD-t2VTUKw     | lukman   | Penarikan saldo | Debit       | -10000  | Pending                 |       |
| Transaksi Sawer   | ea4Dihnn     | WD-2/2116      | tukman   | Penarikan saldo | Debit       | -10000  | Pending                 |       |
| Dompet            | fpUCaMpa     | WD-P68ql61     | tukman   | Penarikan saldo | Debit       | -10000  | Pending                 |       |
|                   | H768D9HV     | WD-vmDNQbg     | lukman   | Penarikan saldo | Debit       | -10000  | Pending                 |       |
| Penarikan         | HBVSteBg     | WD-o00g2AE     | tukman   | Penarikan saldo | Debit       | -10000  | Pending                 |       |
| h                 | nTwq5lfA     | WD-sHR3cHg     | tukman   | Penarikan saldo | Debit       | -10000  | Pending                 |       |
| Logout            | Zo03zZxJ     | WD-39Zj4Ry     | hani     | Penarikan saldo | Debit       | -10000  | Pending                 |       |

Gambar 5.17 Halaman Penarikan Pada Admin

18. Halaman Penarikan Pada Admin By ID

| SawerIn 🔬 🐑 🗞     | Penarikan                            | Dashboard / Dompet / Penarikan / WD-XZJako/                |
|-------------------|--------------------------------------|------------------------------------------------------------|
| Menu              | ID Penarikan / Reff Transaksi Dompet | WD-K2JakvJ                                                 |
| 1 Dashboard       | Nama / Username :                    | Lukman Hakim / lukman                                      |
| Users Users       | Nama Transaksi                       | Penarikan saldo                                            |
| Metode Pembayaran | Penyesualan                          | Debit                                                      |
| Transaksi         | Nominal                              | -10000                                                     |
| Transaksi Sawer   | Waktu Transaksi                      | Sat Jun 15 2024 21:12:52 GMT+0708 (Western Indonesia Time) |
| m Dompet          | Status Penankan / Transaksi Dompet   | Pending                                                    |
| 181 Penarikan     |                                      |                                                            |
| Auth              |                                      | Ingin mengupdate data? Kiik disini                         |
| 🔕 Logout          | 2021 © Marer                         | Mazer Templates Made with 🔿 by Saugi                       |

Gambar 5.18 Halaman Penarikan Pada Admin By ID

## 19. Halaman Logout Pada Admin

Auth

📀 Logout

Gambar 5.19 Halaman Logout Pada Admin

### 5.2 Hasil Pengujian

Tahap pengujian ini menggunakan methode pengujian *blackbox*. Pengujian *blackbox (blackbox testing)* adalah salah satu metode pengujian perangkat lunak yang berfokus pada sisi fungsionalitas, khususnya pada *input* dan *output* aplikasi (apakah sudah sesuai dengan apa yang diharapkan atau belum). Dibawah ini merupakan table hasil pengujian dari *website* Aplikasi Donasi *Online* Berbasis *Website* Menggunakan *API Payment Gateaway*: Tabel 5.1 Hasil Pengujian User Donatur / Tamu

| No | Proses                                                                                  | Hasil Yang<br>Diharapkan              | Hasil  |
|----|-----------------------------------------------------------------------------------------|---------------------------------------|--------|
| 1  | Pada halaman <i>landing</i><br><i>page</i> menekan tombol<br>Lihat <i>User</i> Penerima | Masuk halaman daftar<br>user penerima | Sesuai |
| 2  | Memilih <i>user</i> penerima<br>dan menekan tombol<br>beri donasi                       | Masuk halaman <i>form</i> donasi      | Sesuai |
| 3  | Mengisi <i>form</i> donasi<br>dan memilih metode<br>pembayaran                          | Masuk halaman<br>pembayaran           | Sesuai |

| No | Proses                                                      | roses Hasil Yang<br>Diharapkan  |        |
|----|-------------------------------------------------------------|---------------------------------|--------|
| 4  | Pada halaman<br>pembayaran menekan<br>tombol bayar sekarang | Masuk ke Payment<br>Gateaway    | Sesuai |
| 5  | Setelah melakukan pembayaran                                | Masuk ke halaman riwayat donasi | Sesuai |

Tabel 5.2 Hasil Pengujian User Penerima

| No | Proses                                                                                                    | Hasil Yang<br>Diharapkan                                                  | Hasil  |
|----|----------------------------------------------------------------------------------------------------|---------------------------------------------------------------------------|--------|
| 1  | Pada halaman <i>landing</i><br><i>page</i> menekan menu<br>register                                             | Masuk halaman<br>register                                                 | Sesuai |
| 2  | Pada halaman register<br>mengisi <i>form</i> data-data<br><i>register</i> dan menekan<br>tombol <i>register</i> | Kembali pada halaman<br><i>landing page</i>                               | Sesuai |
| 3  | Pada halaman <i>landing</i><br><i>page</i> menekan menu<br><i>login</i>                                         | Masuk halaman <i>login</i>                                                | Sesuai |
| 4  | Mengisi <i>form login</i> dan menekan tombol <i>login</i> .                                                     | Masuk halaman utama<br>(halaman <i>dashboard</i><br><i>user</i> penerima) | Sesuai |
| 5  | Menekan menu<br>Saweran Masuk                                                                                   | Masuk ke halaman <i>history</i> saweran masuk                             | Sesuai |
| 6  | Menekanprofilememilihmenudashboard                                                                              | Kembali pada halaman<br>dahsboard                                         | Sesuai |
| 7  | Menekan menu<br>Saweran Keluar                                                                                  | Masuk ke halaman<br><i>history</i> saweran keluar                         | Sesuai |
| 8  | Menekan <i>profile</i><br>memilih menu<br><i>dashboard</i>                                                      | Kembali pada halaman<br>dahsboard                                         | Sesuai |
| 9  | Menekan menu Dompet                                                                                             | Masuk ke halaman<br><i>history</i> saldo dan<br>penarikan saldo           | Sesuai |
| 10 | Menekan tombol tarik<br>saldo                                                                                   | Masuk ke menu tarik saldo                                                 | Sesuai |
| 11 | Mengisi <i>form</i> penarikan<br>saldo, menekan tarik<br>sekarang                                               | Masuk ke menu tarik<br>saldo dan <i>status</i> tarik                      | Sesuai |

| No | Proses                                             | Hasil Yang<br>Diharapkan                    | Hasil  |
|----|----------------------------------------------------|---------------------------------------------|--------|
|    |                                                    | Saldo menunggu validasi <i>admin</i>        |        |
| 12 | Menekanprofilememilihmenudashboard                 | Kembali pada halaman<br>dahsboard           | Sesuai |
| 13 | Menekan <i>profile</i> memilih menu <i>Profile</i> | Masuk ke halaman <i>profile</i>             | Sesuai |
| 14 | Menekan tombol <i>update</i> data <i>profile</i>   | Masuk ke halaman <i>form update profile</i> | Sesuai |
| 15 | Menekan <i>profile</i> memilih menu <i>logout</i>  | Kembali ke halaman <i>landing page</i>      | Sesuai |

Tabel 5.3 Hasil Pengujian Admin

| No | Proses                                                                                | Hasil Yang<br>Diharapkan                                                                                 | Hasil  |
|----|---------------------------------------------------------------------------------------|----------------------------------------------------------------------------------------------------|--------|
| 1  | Pada halaman <i>login</i><br>mengisi <i>form login</i><br>menekan tombol <i>login</i> | Masuk halaman<br>dashboard admin                                                                         | Sesuai |
| 2  | Menekan menu Users                                                                    | Masuk halaman <i>user</i> penerima                                                                       | Sesuai |
| 3  | Menekan <i>username users</i>                                                         | Masuk ke halaman<br><i>update</i> data <i>user</i><br>penerima                                           | Sesuai |
| 4  | Menekan menu Metode<br>Pembayaran                                                     | Masuk halaman<br>metode pembayaran                                                                       | Sesuai |
| 5  | Menekan <i>ID</i> Metode<br>Pembayaran                                                | Masuk ke halaman<br><i>update</i> data metode<br>pembayaran                                              | Sesuai |
| 6  | Menekan menu<br>Transaksi Sawer                                                       | Masuk halaman <i>history</i><br>transaksi sawer                                                          | Sesuai |
| 7  | Menekan ID Transaksi                                                                  | Masuk ke halaman cek<br>status transaksi                                                                 | Sesuai |
| 8  | Menekan menu Dompet                                                                   | Masuk halaman <i>history</i> saldo                                                                       | Sesuai |
| 9  | Menekan menu<br>Penarikan                                                             | Masuk halaman <i>history</i><br><i>status</i> penarikan saldo<br>dan <i>update status</i> tarik<br>saldo | Sesuai |

| No | Proses                                                      | Hasil Yang<br>Diharapkan                                | Hasil  |
|----|-------------------------------------------------------------|---------------------------------------------------------|--------|
| 10 | Menekan <i>ID</i> Dompet                                    | Masuk ke halaman<br><i>update status</i> tarik<br>saldo | Sesuai |
| 11 | Menekan tombol <i>update</i> data <i>status</i> tarik saldo | Masuk ke menu <i>update status</i> penarikan            | Sesuai |
| 12 | Menekan menu <i>logout</i>                                  | Kembali ke halaman <i>login admin</i>                   | Sesuai |